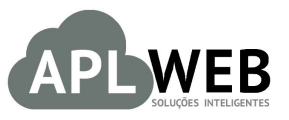

# PROCEDIMENTO OPERACIONAL PADRÃO - POP Nº

| Procedimento                          | Gerando um pedido de transferên | cia a partir da Ordem de Produção |            |
|---------------------------------------|---------------------------------|-----------------------------------|------------|
| MÓDULO/MENU INÍCIO/F                  | RODUTOS/SERVIÇOS                | Data de Publicação                | 20/07/2016 |
| SISTEMAAPLWEB<br>DEPARTAMENTO(S) FÁBE | RICA                            | Data da Revisão                   | 20/07/2016 |
| APLWEB SOLUÇÕES INTE                  | LIGENTES                        | Versão do Documento Nº            | 1.0        |

## 1. Descrição

Gestor

Este Procedimento Operacional Padrão define como ocorre a criação de um pedido de transferência a partir de uma ordem de produção.

#### 2. Responsáveis:

Relacionar abaixo as pessoas que detém papel primário no POP, dentro da ordem em que a atividade é executada, preferencialmente incluirdados de contato como e-mail e telefone.

## a. LISTA DE CONTATOS:

| Nº | Nome        | Telefone | E-mail |
|----|-------------|----------|--------|
| 1  | Titular:    |          |        |
| T  | Substituto: |          |        |
| 2  | Titular:    |          |        |
| 2  | Substituto: |          |        |

## 3. Requisitos:

É necessário está conectado com um usuário e senha que tenha permissão para acessar as opções abaixo descritas. Também, é necessário a conclusão de uma ordem de produção. E, por último, é necessário que seja habilitado este recurso nas configurações do sistema.

#### 4. Atividades

Vejamos agora como é gerado um pedido de transferência a partir de uma ordem de produção. Para facilitar a compreensão, dividiremos este assunto em dois tópicos: **(I)** Configurando recurso no menu responsável ,**(II)** Criando ordem de produção e gerando pedido de transferência.

8

## I.Configurando recurso no menu responsável

Passo 1. No menu topo, clique na opção "Início".

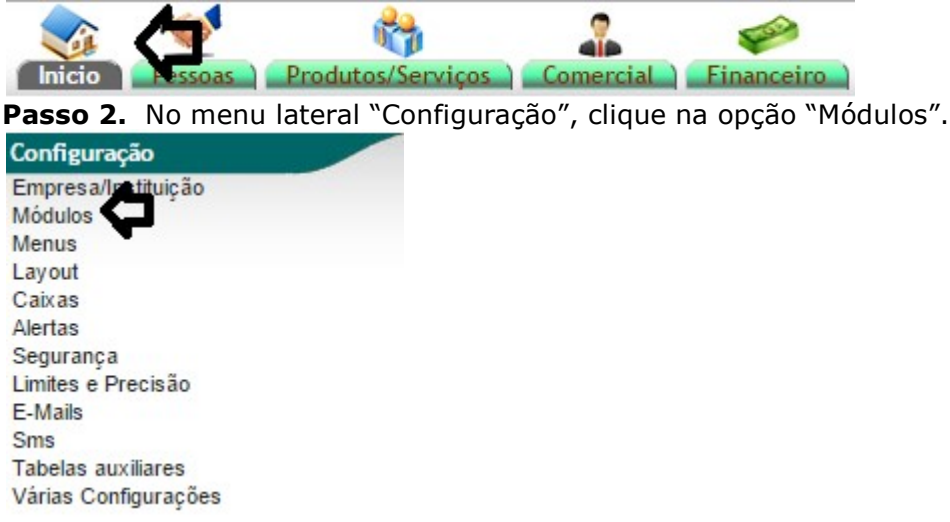

Passo 3. Ao clicar nessa opção, aparecerá uma lista de todos os módulos, localize o módulo "Produtos" e clique no ícone 💻.

| Administração produtos |                                                 |      |    |             |
|------------------------|-------------------------------------------------|------|----|-------------|
| Se Inventario          | Administrar inventarios                         | 5.93 | ON |             |
| Tornecedores           | Administração de Fornecedores                   | 5.93 | ON |             |
| 1 Produtos             | Administração de produtos                       | 5.93 | ON |             |
| APLPDV                 | APLPDV - Controle de Pontos de Vendas por Lojas | 5.93 | ON | - Un        |
| Estoques de produtos   | Administração de estoques de produtos           | 5.93 | ON | 1           |
| 🔵 Serviços             | Administração de serviços                       | 5.93 | ON | 1) <u>e</u> |

## Detalhamento do ícone

# 💻 Configuração

Passo 4. Em seguida, aparecerá uma lista de configurações possíveis para este módulo. Na opção "Deseja gerar pedidos de transferências a partir de uma O.P.? Útil para transferências internas entre departamentos da empresa. Ex: Enviar produtos para Expedição após concluir Ordens de Produção." escolha "Sim" e clique em "Modificar" logo ao lado.

| Configuração do módulo Produtos                                                                                                    |              |           |
|----------------------------------------------------------------------------------------------------|--------------|-----------|
| Parâmetros                                                                                                    | Valor        |           |
| Ativar multiplos preços                                                                                                    | Sim 🔻        | Modificar |
| Total de niveis de preços desejados                                                                                                    | 5            | Modificar |
| Nos orcamentos e pedidos, utilizar niveis de precos por quantidade (Estabelecida no campo: Acima de N) de cada nivel ?                                                                                              | Não 🔻        | Modificar |
| Calcular preços automaticamente pelo Marckup aplicado em cima dos insumos informados na composição do produto ?                                                                                                    | 0 %          | Modificar |
| Ativar composicao de produtos                                                                                                    | Sim •        | Modificar |
| Baixar o estoque dos produtos de composição automaticamente                                                                                                    | Não 🔻        | Modificar |
| Utilizar um formulário de pesquisa para a seleção de um produto (em vez da lista abaixo)                                                                                                    | Sim 🔻        | Modificar |
| Visualização das descricoes dos produtos nos formulários                                                                                                    | Sim 🔻        | Modificar |
| Nos formularios da Ordem de Producao utilizar AJAX                                                                                                    | Sim 🔻        | Modificar |
| Na impressão de codigo de barras, gerar apenas arquivo CSV                                                                                                    | Não 🔻        | Modificar |
| Modelo basico de etiquetas de preços com Referêcia, Descrição, Cod. Barras e Valor de venda em arquivo CSV                                                                                                    | Não 🔻        | Modificar |
| Exibir a coluna peso do produto nas consultas de Estoque, Inventário e Analise de Faturamento ?                                                                                                    | Sim 🔻        | Modificar |
| Numero de etiquetas por línha, para etiquetas de produtos e preços                                                                                                    | 3            | Modificar |
| Deseja gerar carga de produtos para balanças TOLEDO ? (Arquivo: TXITENS.TXT). Será exibida na Lista Detalhada quando houver algum filtro.                                                                           | Não 🔻        | Modificar |
| Forma de comercialização padrão do produto. Opções do campo Situação (Vendas)                                                                                                    | Para Venda 🔹 | Modificar |
| Unidade de comercialização padrão do produto. Unidade de medida a ser sugerida no cadastro de produtos.                                                                                                    | PC 🔹         | Modificar |
| Deseja que a O.S. movimente o estoque de produtos sem a necessidade da requisição ? Desta forma a máquina deverá está cadastrada como produto (Recomendado "Sim") - A forma anterior ficou obsoleta na versão 5.84. | Sim 🔻        | Modificar |
| Deseja bloquear a geração do pedido ao fechar a O.S. ? Desta forma ao fechar a O.S. apenas muda a situação para FECHADA, não gera o pedido como faz normalmente. Util para serviços não cobrados                    | Não ▼        | Meelifear |
| Deseja gerar pedidos de transferências a partir de uma O.P. ? Útil para transferências internas entre departamentos da empresa. Ex: Enviar produtos para Expedição após concluir Ordens de Produção.                | Sim •        | Modificar |
| Permitir produtos diferentes com o mesmo Código de Barras, no cadastro de produtos ?.                                                                                                    | Não          | Modificar |

Feita a configuração, ao fechar uma ordem de produção aparecerá a opção para criar um novo pedido de tranferência.

|         | 1606.004 | Titulo: | Gerando um pedido de transferência a partir da | Versão: | 1.0 |
|---------|----------|---------|------------------------------------------------|---------|-----|
| POP Nº: | 8        |         | Ordem de Produção                              |         |     |

# II. Criando ordem de produção e gerando pedido de transferência

Passo 1. No menu topo, clique na opção "Produtos/Serviços".

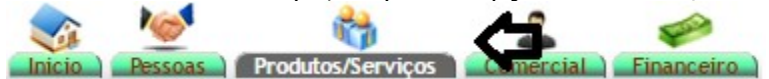

Passo 2. No meu lateral "Produtos", clique na opção "Nova ordem de produção".

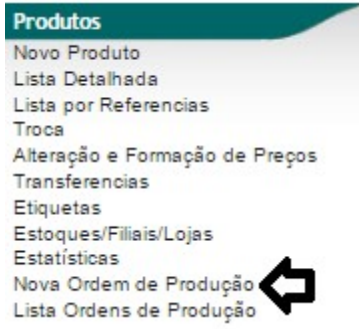

Passo 3. Ao clicar nessa opção, aparecerá uma lista de produtos. Escolha o produto o qual você deseja criar a ordem de produção.

| Categorias                            | <ul> <li>Fornecedor</li> </ul>                          | ▼ Estoq                                | ue/Filial/Loja Estoque Geral                                | •                      |         |            | Nível de Preços | i 1 •       |
|---------------------------------------|---------------------------------------------------------|----------------------------------------|-------------------------------------------------------------|------------------------|---------|------------|-----------------|-------------|
| Sem categoria as<br>Sênero: Selecione | ssociado ? Produtos sem Forneca<br>Sem venda no periodo | dor ?                                  | dutos sem Preço ? Venda: Para Venda<br>Magento ? Pr. compra | Venda: Para Venda<br>? | Compr   | a: Todos 🔻 |                 |             |
| Ref. ▽▲                               | Descrição 🛹                                             | Detalhe 🛹                              | Nota/Observação 🛹                                           | Código de barras 🛹     | Preçova | Estoque    | Un 🛹 🔹 🦷        | -           |
| blusa                                 |                                                         |                                        |                                                             |                        |         | 7          | • 0             | $\boxtimes$ |
| 0065991007G                           | BL SA FASHION VISCOLYCRA                                | ROSA / G                               | Comentário do Estili 🕥                                      | 0000065991007          | 89,00   | -1888 PC   | <b>2</b>        | 0           |
| 0065991007M                           | BLUSA FASHION VISCOLYCRA MODELAGEM<br>AMPLA             | BLUSA FASHION VISCOLYCRA MODI<br>AMPLA | ELAGEM   Ocomentário do Estili 🕤                            |                        | 89,00   | -43 PC     | <b>1</b>        | 0           |
| 0065991007P                           | BLUSA FASHION VISCOLYCRA MODELAGEM<br>AMPLA             | BLUSA FASHION VISCOLYCRA MODI<br>AMPLA | ELAGEM 🛈 Comentário do Estili 🕥                             |                        | 0,00    | 0 PC       |                 |             |
| 0065991009G                           | BLUSA FASHION VISCOLYCRA MODELAGEM<br>AMPLA             | BLUSA FASHION VISCOLYCRA MODI<br>AMPLA | ELAGEM 🕥 Comentário do Estili 🕤                             |                        | 0,00    | 0          | 1               | 0           |
| 0065991009M                           | BLUSA FASHION VISCOLYCRA MODELAGEM                      | BLUSA FASHION VISCOLYCRA MODI          | ELAGEM 🚯 Comentário do Estili 🗊                             |                        | 0,00    | 1          | <b></b>         | 0           |

Você poderá fazer diversos filtros para facilitar a localização do produto desejado. Como mostrado abaixo: Lista de Pedutos љ Л

| Categorias                | • | Fornecedor                | Ŧ | Estoque/Filial/Loja Estoque Geral      | •                                     |               | Nivel de Preços 1 🔻 |
|---------------------------|---|---------------------------|---|----------------------------------------|---------------------------------------|---------------|---------------------|
| Sem categoria associado ? | - | Produtos sem Fornecedor ? |   | Produtos sem Preço ? Venda: Para Venda | <ul> <li>Venda: Para Venda</li> </ul> | Compra: Todos |                     |
| Gênero: Selecione •       |   | Sem venda no periodo      |   | Magento ?     Pr. compra 1             | ?                                     |               | ~ ~                 |

Passo 4. Depois de escolher o produto, aparecerá uma nova tela com as opções para escolher a máquina e o pedido para esta ordem de produção. Selecione essas opções e clique em "Sim".

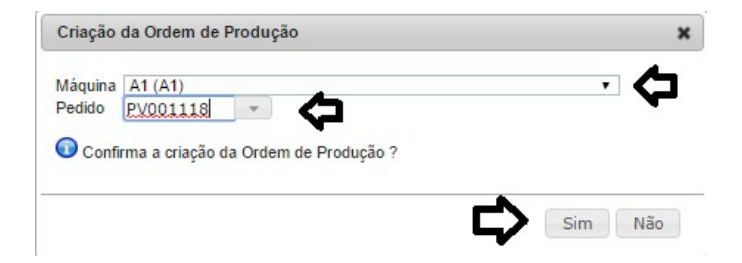

OBS: Na opção "Pedido", você só poderá escolher se o pedido tiver um só produto ou então vários com a mesma referência. Vale lembrar que esta opção não é obrigatória, selecione-a apenas se desejar.

|         | 1606.004 | Titulo: | Gerando um pedido de transferência a partir da | Versão: | 1.0 |
|---------|----------|---------|------------------------------------------------|---------|-----|
| POP N°: | 8        |         | Ordem de Produção                              |         |     |

**Passo 5.** Ao confirmar a criação da ordem de produção, aparecerá uma ficha no rascunho, para que você escolha a cor, a máquina e a quantidade de peças que serão adicionadas nessa ordem de produção. Desse modo, escolha tais opções e clique em "Adicionar".

| Ficha do Produto Ficha       | preços de Cl | ientes | preços dos fornecedores Fotos                       | Categorias Código de barras | Composição Promoção Estatísti | cas Referencias Estoqu | e Lucro Documentos |         |
|------------------------------|--------------|--------|-----------------------------------------------------|-----------------------------|-------------------------------|------------------------|--------------------|---------|
| Ref.                         |              |        | 0065991007G                                         |                             |                               |                        |                    |         |
| Descrição                    |              |        | BLUSA FASH                                          | HON VISCOLYCRA              |                               |                        |                    |         |
| Detalhe                      |              |        | ROSA / G                                            |                             |                               |                        |                    |         |
| Situação Cadastral (Vendas)  |              |        | 💟 Para Venda                                        |                             |                               |                        |                    |         |
| Estoque minimo               |              |        | 2                                                   |                             |                               |                        |                    |         |
| Custo médio geral do produto |              |        | 24,00                                               |                             |                               |                        |                    |         |
| Último movimento             |              |        | 13/07/2016 12:02                                    | (Lista Completa)            |                               |                        |                    |         |
| Criando Ordem de             | Produçã      | o OP   | : (PROV716)                                         |                             |                               |                        | _                  |         |
| Número da Ordem de Produção  | OP000716     | Cor:   | AZUL<br>VERDE<br>LILAS<br>LARANJA<br>PRETO<br>CINZA | <b>Ç</b>                    | Máquinas / Equipamentos A1    | <u>.</u>               | Quantidade: 10 PC  | Tot.: 1 |
|                              |              |        | <b></b>                                             | Adicionar Confirmar         | Eliminar                      |                        |                    |         |

**Passo 6.** Em seguida, as opções escolhidas aparecerão na descrição da OP. Ao terminar de adicionar os itens, clique na opção "Confirmar".

| Criando Ordem de            | Produçã    | o OP: (PROV7 | 16)       |           |                      |          |         |           |      |
|-----------------------------|------------|--------------|-----------|-----------|----------------------|----------|---------|-----------|------|
| Número da Ordem de Produção | OP000716   | Cor:         | -         | Máquina   | is / Equipamentos A1 | ▼ Quanti | dade: F | ۲C Tot.:  | 1    |
|                             |            |              | Adicionar | Confirmar | Eliminar             |          |         |           |      |
| Descrição                   |            |              |           | Cód.      | Cor                  | Máq      | uina    | Quantidad | de   |
| D065991007G BLUSA FASHIO    | ON VISCOLY | CRA          |           | 001       | AZUL                 | A1       |         |           | 10 🟦 |
| D065991007G BLUSA FASHIO    | ON VISCOLY | CRA          |           | 003       | LILAS                | A1       |         |           | 10 🔳 |
| D065991007G BLUSA FASHIO    | ON VISCOLY | CRA          |           | 005       | PRETO                | A1       |         |           | 10 🟦 |
| Total                       |            |              |           |           |                      |          |         |           | 30   |

Aparecerá uma mensagem para uma segunda confirmação.

| Confirmação                               | ×  |
|-------------------------------------------|----|
| 🛈 Confirma a emissão da Ordem de Produção | )? |
|                                           |    |
|                                           |    |
|                                           |    |
|                                           |    |

**Passo 7.** Depois de alterar as fases de produção. Clique em "Fechar" e então a ordem de produção estará concluída.

| Descrição                            | Cód. | Marca | Lote/Pacte. | Máguina | Qtde. | Custo Total | Tudo / N | lenhum |
|--------------------------------------|------|-------|-------------|---------|-------|-------------|----------|--------|
| 0065991007G BLUSA FASHION VISCOLYCRA | 001  | AZUL  | 00001043 🕤  | A1      | 10    | 0,00        |          | 0      |
| 0065991007G BLUSA FASHION VISCOLYCRA | 003  | LILAS | 00001044 🕤  | A1      | 10    | 0,00        |          | 0      |
| 0065991007G BLUSA FASHION VISCOLYCRA | 005  | PRETO | 00001045 🕤  | A1      | 10    | 0,00        |          | 0      |
| Total                                |      |       |             |         | 30    | 0,00        |          |        |

**<u>OBS</u>**: Você só poderá fechar a ordem de produção se alterar alguma fase. Caso contrario, não movimentará o estoque.

| POP Nº: | 1606.004 | Titulo: | Gerando um pedido de transferência a partir da | Versão: | 1.0 |
|---------|----------|---------|------------------------------------------------|---------|-----|
|         | 8        |         | Ordem de Produção                              |         |     |

**Passo 8.** Ao fechar a ordem, aparecerá uma nova tela com algumas opções. É nessa nova tela que você poderá dizer se será gerado o pedido de tranferência ou não. Como esse procedimento envolve a criação do pedido de transferência a partir da ordem de produção, na opção "Gerar pedido" escolha "Sim", selecione o destino da transferência e depois clique em "Sim".

| Gerar Pedido ?                                           | Sim •                                                                                                    |  |  |  |  |
|----------------------------------------------------------|----------------------------------------------------------------------------------------------------|--|--|--|--|
| Destino                                                  | Alicia Menezes                                                                                                    |  |  |  |  |
| Estoque Origem:                                          | Estoque Geral                                                                                                    |  |  |  |  |
| Neste fechamento                                         | ) da OP, o APLWeb irá gerar 1 pedido de transferência com os                                                                                    |  |  |  |  |
| Neste fechamento<br>produtos e quanti<br>completas menos | o da OP, o APLWeb irá gerar 1 pedido de transferência com os<br>idades informadas nela ! Ele conta com as quantidades<br>as avarias informadas. |  |  |  |  |

Depois de gerar o pedido, aparecerá sua ficha em rascunho com o cliente escolhido ao finalizar a ordem de produção e as peças escolhidas nessa ordem.

| Pedido de Cliente Ficha Ped    | dido         | Etiquetas Envíos Reposição Por Referência            | Contato do Pedido Rateio       | na Fatura Do      | ocumentos Nota | Log        |                   |   |                |      |
|--------------------------------|--------------|------------------------------------------------------|--------------------------------|-------------------|----------------|------------|-------------------|---|----------------|------|
| Ref.                           |              | (PROV2144)                                           |                                |                   |                |            |                   |   |                | G    |
| Ref. Cliente                   | 2            | RECEBIMENTO DA OP000377                              |                                |                   |                |            |                   |   |                | 1000 |
| Pessoa                         | 2            | Alicia Menezes                                       |                                |                   |                |            |                   |   |                |      |
| Descontos                      | -            | Este cliente não tem Descontos relativos por default | . Este cliente não tem mais De | scontos fixos di  | sponíveis.     |            |                   |   |                |      |
| Vendedor / Representante       | 2            | VENDEDOR/REPRESENTANTE (NÃO INFORMAL                 | oja 🖌                          | 1 - Estoque Geral |                |            |                   |   |                |      |
| Corretor                       | 2            | CORRETOR (NÃO INFORMADO NO PEDIDO)                   |                                |                   |                |            |                   |   |                |      |
| Data                           | 2            | 14 Julho 2016                                        |                                |                   |                |            |                   |   |                |      |
| Data de entrega                | 2            | 14 Julho 2016                                        |                                | Observação :      |                |            |                   |   |                |      |
| Tipo de Pagamento              | de Pagamento |                                                      |                                |                   |                |            |                   |   |                |      |
| Forma de Pagamento             | 2            |                                                      |                                |                   |                |            |                   |   |                |      |
| Disponibilidade                | 2            |                                                      |                                |                   |                |            |                   |   |                |      |
| Fonte                          | 2            |                                                      |                                |                   |                |            |                   |   |                |      |
| Projeto                        | 2            |                                                      |                                |                   |                |            |                   |   |                |      |
| Valor                          |              |                                                      |                                |                   |                | 30,00 Real |                   |   | Nota Privada : |      |
| Valor do ICMS                  |              |                                                      |                                |                   |                | 0,00 Real  |                   |   |                |      |
| Frete                          |              |                                                      |                                |                   |                | 0,00 Real  |                   |   |                |      |
| Total                          |              |                                                      |                                |                   |                | 30,00 Real |                   |   |                |      |
| Consignado ?                   |              | NÃO                                                  |                                |                   |                |            |                   |   |                |      |
| Transferência ? (Não Recebida) | $\wedge$     | SIM                                                  |                                |                   |                |            |                   |   |                |      |
| Cupom Fiscal ?                 | 2            | NÃO                                                  |                                |                   |                |            |                   |   |                |      |
| Total de Itens                 |              | 30                                                   |                                |                   |                |            |                   |   |                |      |
| Total de Linhas                |              | 1                                                    |                                |                   |                |            |                   |   |                |      |
| Situação Cadastral             |              | Rascunho (a Confirmar)                               |                                |                   |                | _          |                   |   |                |      |
|                                |              | •                                                    |                                |                   |                | <b>v</b>   |                   |   |                |      |
| Descrição                      |              |                                                      | Tabela                         | ICMS              | Preço Unit.    | Quant.     | Desc. Valor Total |   |                |      |
| 0065991007G - BLUSA FASHIC     | ON VISO      | COLYCRA                                              | 1                              | 0%                | 1,00           | 30         | 30,00             | 2 |                |      |

Passo 9. Clique em "Confirmar" no final da página .

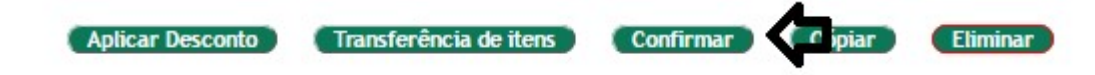

|         | 1606.004 | Titulo: | Gerando um pedido de transferência a partir da | Versão: | 1.0 |
|---------|----------|---------|------------------------------------------------|---------|-----|
| POP Nº: | 8        |         | Ordem de Produção                              |         |     |

Ao confirmar, na ficha do pedido será informado que este pedido foi feito a partir de uma OP.

| Pedido de Cliente Ficha Pedid    | o Etiquetas Envíos Reposição Por Referência Contato do Pedido Rateio na Fatura Documentos Notas Log          |                     |
|----------------------------------|----------------------------------------------------------------------------------------------------|---------------------|
| Ref.                             | PV001119                                                                                                    | 00                  |
| Ref. Cliente                     | RECEBIMENTO DA OP000377                                                                                      |                     |
| Pessoa                           | Alicia Menezes                                                                                               |                     |
| Descontos                        | Este cliente não tem Descontos relativos por default. Este cliente não tem mais Descontos fixos disponíveis. |                     |
| Vendedor / Representante         | VENDEDOR/REPRESENTANTE (NÃO INFORMADO NA FATURA) Estoque/Filial/Loja                                         | 2 1 - Estoque Geral |
| Corretor                         | CORRETOR (NÃO INFORMADO NO PEDIDO)                                                                           |                     |
| Data                             | 2 14 Julho 2016                                                                                              |                     |
| Data de entrega                  | 2 14 Julho 2016                                                                                              | Observação :        |
| Tipo de Pagamento                |                                                                                                    |                     |
| Forma de Pagamento               |                                                                                                    |                     |
| Disponibilidade                  |                                                                                                    |                     |
| Fonte                            |                                                                                                    |                     |
| Projeto                          |                                                                                                    |                     |
| Valor                            | 30,00 Real                                                                                                   | Nota Privada :      |
| Valor do ICMS                    | 0,00 Real                                                                                                    |                     |
| Frete                            | 0,00 Real                                                                                                    |                     |
| Total                            | 30,00 Real                                                                                                   |                     |
| Consignado ?                     | NAO                                                                                                    |                     |
| Transferência ? (Não Recebida) 🛆 | SIM                                                                                                    |                     |
| Cupom Fiscal ?                   | ☑ NÃO                                                                                                    |                     |
| Total de Itens                   | 30                                                                                                    |                     |
| Total de Linhas                  | 1                                                                                                    |                     |
| Situação Cadastral               | 🕼 Validado                                                                                                   |                     |

**Passo 10.** Para finalizar e concluir a transferência de itens, clique em "Fechar" no final da pagina.

| Ref.                                                                                                    | PV001119             |                                    |                              |                       |               |                 |                           | G     |  |
|----------------------------------------------------------------------------------------------------|----------------------|------------------------------------|------------------------------|-----------------------|---------------|-----------------|---------------------------|-------|--|
| Ref. Cliente                                                                                                    | RECEBIMENTO D.       | A OP000377                         |                              |                       |               |                 |                           |       |  |
| Pessoa                                                                                                    | Alicia Menezes       |                                    |                              |                       |               |                 |                           |       |  |
| Descontos                                                                                                    | Este cliente não ter | n Descontos relativos por default. | Este cliente não tem mais De | scontos fixos disponi | veis.         |                 |                           |       |  |
| dedor / Representante 🖉 VENDEDOR/REPRESENTANTE (NÃO INFORMADO NA FATURA) Estoque/Filia/Loja                                                                                                    |                      |                                    |                              |                       |               |                 | al/Loja 🎽 1 - Estoque Ger | ral   |  |
| Corretor                                                                                                    | CORRETOR (NÃO        | ORRETOR (NÃO INFORMADO NO PEDIDO)  |                              |                       |               |                 |                           |       |  |
| Data                                                                                                    | 2 14 Julho 2016      |                                    |                              |                       |               |                 |                           |       |  |
| a de entrega 🖉 14 Julho 2016                                                                                                    |                      |                                    |                              |                       |               |                 |                           |       |  |
| o de Pagamento                                                                                                    |                      |                                    |                              |                       |               |                 |                           |       |  |
| pro of symmetric gametric Control Control Cont |                      |                                    |                              |                       |               |                 |                           |       |  |
| Disponibilidade                                                                                                    | 2                    |                                    |                              |                       |               |                 |                           |       |  |
| Fonte                                                                                                    |                      |                                    |                              |                       |               |                 |                           |       |  |
| Projeto                                                                                                    | 2                    |                                    |                              |                       |               |                 |                           |       |  |
| /alor                                                                                                    | 1953                 |                                    |                              |                       | 30.00 Rea     | al              | Nota Privada              |       |  |
| /alor do ICMS                                                                                                    |                      |                                    |                              |                       | 0.00 Rea      | al              |                           |       |  |
| rete                                                                                                    |                      |                                    |                              |                       | 0.00 Rea      | 1               |                           |       |  |
| Total                                                                                                    |                      |                                    |                              |                       | 30.00 Rea     | 1               |                           |       |  |
| Consignado ?                                                                                                    | NÃO                  |                                    |                              |                       | 00,00,00      |                 |                           |       |  |
| Transferência ? (Não Recebida)                                                                                                    | SIM                  |                                    |                              |                       |               |                 |                           |       |  |
| Cupom Fiscal ?                                                                                                    | NÃO                  |                                    |                              |                       |               |                 |                           |       |  |
| otal de Itens                                                                                                    | 30                   |                                    |                              |                       |               |                 |                           |       |  |
| fotal de Linhas                                                                                                    | 1                    |                                    |                              |                       |               |                 |                           |       |  |
| Situação Cadastral                                                                                                    | U Validado           |                                    |                              |                       |               |                 |                           |       |  |
|                                                                                                    |                      |                                    |                              |                       |               |                 |                           |       |  |
| Descrição                                                                                                    |                      |                                    | Tabela                       | ICMS Preço U          | nt. Quant. De | sc. Valor Iotal | Tudo / Nenhum 1           | Proxi |  |
| 0065991007G - BLUSA FASHION<br>ROSA / G                                                                                                    | I VISCOLYCRA         |                                    | 1                            | 0%                    | ,00 30        | 30,00           | 1                         |       |  |

**OBS:** Vale lembrar que só poderá fazer essa operação quem tiver permissão para tal.

#### Material de Suporte:

http://www.directaweb.com.br/aplweb/index.php/component/k2/item/232-gerando-pedido-detransfer%C3%AAncia-a-partir-de-uma-ordem-de-produ%C3%A7%C3%A3o-na-vers%C3%A3o-584-doaplweb